# Configuración de la Asignación de VLAN Dinámica con ISE y Catalyst 9800 Wireless LAN Controller

# Contenido

Introducción Requirements Componentes Utilizados **Antecedentes** Asignación de VLAN Dinámica con Servidor RADIUS Configurar Diagrama de la red **Configuration Steps** Configuración de Cisco ISE Paso 1. Configure el WLC Catalyst como un Cliente AAA en el servidor Cisco ISE Paso 2. Configuración de usuarios internos en Cisco ISE Paso 3. Configure los atributos RADIUS (IETF) utilizados para la asignación de VLAN dinámica Configuración del Switch para Varias VLAN Configuración del WLC de Catalyst 9800 Paso 1. Configure el WLC con los detalles del servidor de autenticación Paso 2. Configuración de las VLAN Paso 3. Configuración de WLAN (SSID) Paso 4. Configuración del perfil de política Paso 5. Configuración de la etiqueta de política Paso 6. Asignar la etiqueta de política a un AP Verificación Troubleshoot

Información Relacionada

# Introducción

Este documento describe el concepto de asignación de VLAN dinámica y cómo configurar el controlador de LAN inalámbrica (WLC) Catalyst 9800 y Cisco Identity Service Engine (ISE) para asignar LAN inalámbrica (WLAN) a fin de lograr esto para los clientes inalámbricos.

# Requirements

Cisco recomienda que tenga conocimiento sobre estos temas:

- Tener conocimiento básico del WLC y los Lightweight Access Points (LAP).
- Tener conocimiento funcional del servidor AAA como ISE.
- Conozca a fondo las redes inalámbricas y los problemas de seguridad inalámbrica.

- Tener conocimientos funcionales sobre asignación de VLAN dinámica.
- Contar con conocimientos básicos sobre control y aprovisionamiento para puntos de acceso inalámbricos (CAPWAP).

### **Componentes Utilizados**

La información que contiene este documento se basa en las siguientes versiones de software y hardware.

- WLC de Cisco Catalyst 9800 (Catalyst 9800-CL) que ejecuta la versión de firmware 16.12.4a.
- Cisco 2800 Series LAP en modo local.
- Suplicante nativo de Windows 10.
- Cisco Identity Service Engine (ISE) que ejecuta la versión 2.7.
- Cisco 3850 Series Switch que ejecuta la versión de firmware 16.9.6.

The information in this document was created from the devices in a specific lab environment. All of the devices used in this document started with a cleared (default) configuration. Si tiene una red en vivo, asegúrese de entender el posible impacto de cualquier comando.

# Antecedentes

#### Asignación de VLAN Dinámica con Servidor RADIUS

En la mayoría de los sistemas de red de área local inalámbrica (WLAN), cada WLAN tiene una política estática que se aplica a todos los clientes asociados a un identificador de conjunto de servicios (SSID). Aunque poderoso, este método tiene limitaciones porque requiere que los clientes se asocien con diferentes SSID para heredar diferentes QoS y políticas de seguridad.

Sin embargo, la solución de WLAN de Cisco admite redes de identidad. Esto permite a la red anunciar un único SSID y permite a usuarios específicos heredar diferentes QoS o políticas de seguridad basadas en las credenciales de usuario.

La asignación de VLAN dinámica es una de estas funciones que colocan a un usuario inalámbrico en una VLAN específica en función de las credenciales suministradas por el usuario. La tarea de asignar usuarios a una VLAN específica es manejada por un servidor de autenticación RADIUS, como Cisco ISE. Esto se puede utilizar, por ejemplo, para permitir que el host inalámbrico permanezca en la misma VLAN a medida que se desplaza dentro de una red de campus.

Por lo tanto, cuando un cliente intenta asociarse a un LAP registrado con un controlador, el WLC pasa las credenciales del usuario al servidor RADIUS para la validación. Cuando la autenticación es correcta, el servidor RADIUS transmite una serie de atributos del Grupo de trabajo en ingeniería de Internet (IETF) al usuario. Estos atributos RADIUS deciden el ID de VLAN que se debe asignar al cliente inalámbrico. El SSID del cliente no importa porque el usuario siempre está asignado a este ID de VLAN predeterminado.

Los atributos del usuario de RADIUS que se utilizan para la asignación del ID de VLAN son:

- IETF 64 (Tipo de túnel): Defina esto en VLAN.
- IETF 65 (Tipo de túnel medio): Defina este valor en 802.
- IETF 81 (ID de grupo privado de túnel): Defina esta opción en ID de VLAN.

El ID de VLAN es de 12 bits y toma un valor entre 1 y 4094, ambos inclusive. Debido a que el ID de grupo privado de túnel es de tipo string, como se define en <u>RFC2868</u> para su uso con IEEE 802.1X, el valor entero de ID de VLAN se codifica como una cadena. Cuando se envían estos atributos de túnel, es necesario introducirlos en el campo Etiqueta.

# Configurar

En esta sección encontrará la información para configurar las funciones descritas en este documento.

### Diagrama de la red

En este documento, se utiliza esta configuración de red:

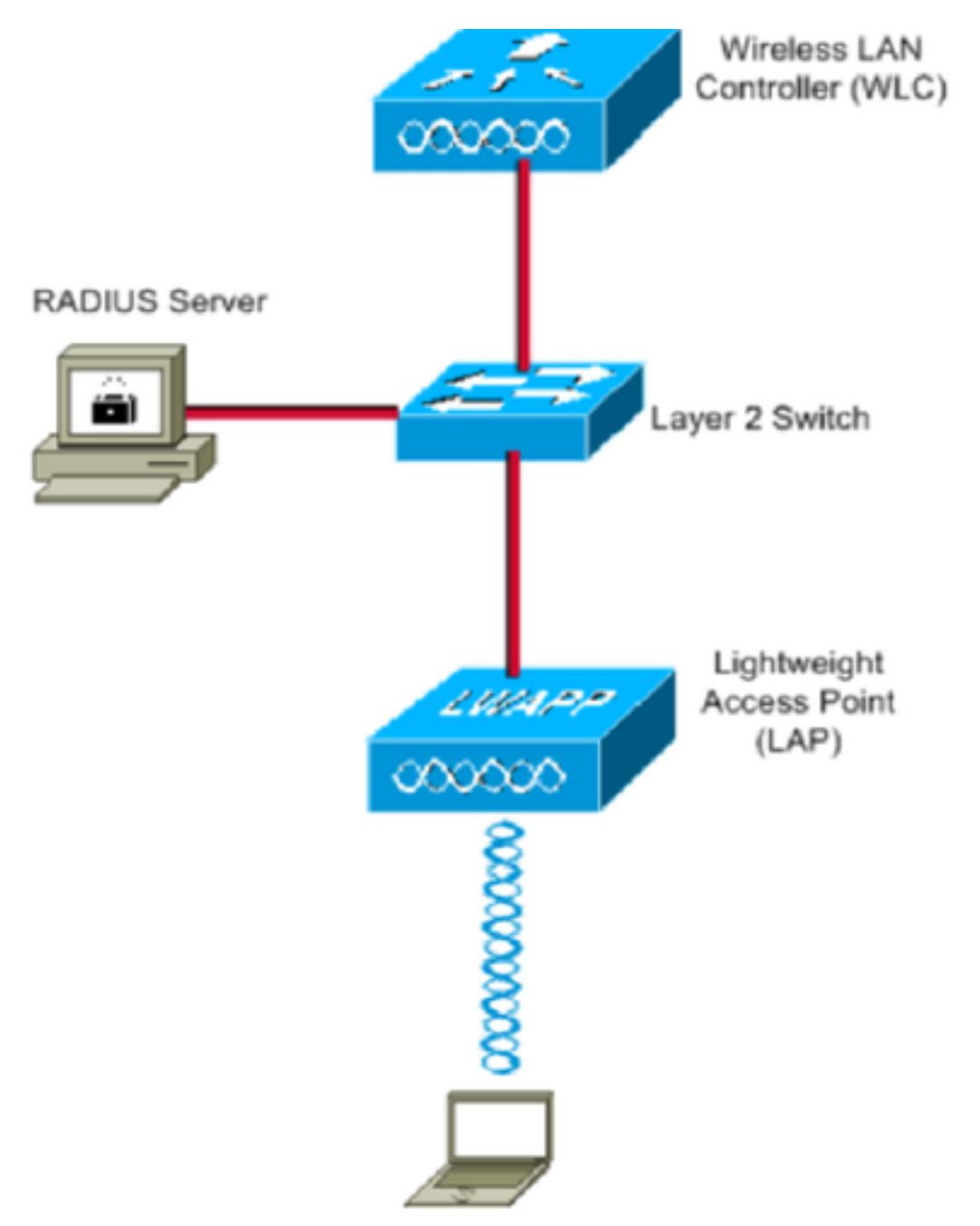

Estos son los detalles de configuración de los componentes utilizados en este diagrama:

- La dirección IP del servidor Cisco ISE (RADIUS) es 10.10.1.24.
- La dirección de la interfaz de administración del WLC es 10.10.1.17.
- El servidor DHCP interno del controlador se utiliza para asignar la dirección IP a los clientes inalámbricos.
- Este documento utiliza 802.1x con PEAP como mecanismo de seguridad.
- VLAN102 se utiliza a lo largo de esta configuración. El nombre de usuario jonathga-102 está configurado para que el servidor RADIUS lo coloque en la VLAN102.

### **Configuration Steps**

Esta configuración se divide en tres categorías:

- Configuración de Cisco ISE.
- Configure el switch para varias VLAN.
- Configuración del WLC del Catalyst 9800.

# Configuración de Cisco ISE

La configuración requiere estos pasos:

- Configure el WLC Catalyst como un Cliente AAA en el Servidor Cisco ISE.
- Configure los usuarios internos en Cisco ISE.
- Configure los atributos RADIUS (IETF) utilizados para la asignación de VLAN dinámica en Cisco ISE.

### Paso 1. Configure el WLC Catalyst como un Cliente AAA en el servidor Cisco ISE

Este procedimiento explica cómo agregar el WLC como un cliente AAA en el servidor ISE para que el WLC pueda pasar las credenciales del usuario a ISE.

- 1. Desde la GUI de ISE, vaya a Administration > Network Resources > Network Devicesy seleccione Add.
- 2. Complete la configuración con la dirección IP de administración del WLC y el secreto compartido RADIUS entre el WLC y el ISE como se muestra en la imagen:

| cisco            | Identi  | ity Serv   | ices Engine    | Home     | Context          | Visibility        | <ul> <li>Operations</li> </ul> | Policy       | <b>→</b> Adm | ninistration | Work Centers     |                   |
|------------------|---------|------------|----------------|----------|------------------|-------------------|--------------------------------|--------------|--------------|--------------|------------------|-------------------|
| System           | stem    | Identi     | ity Management | ✓ Networ | k Resources      | Device            | Portal Managemen               | t pxGrid     | Services     | Feed Ser     | rvice + Threat C | entric NAC        |
| <del>▼</del> Net | work D  | evices     | Network Device | Groups   | Network Devi     | ce Profiles       | External RADIUS                | Servers      | RADIUS       | Server Seque | ences NAC Man    | agers External MD |
|                  |         |            | (              | 3        | -                |                   |                                |              |              |              |                  |                   |
| Networ           | k Devic | es         |                | Netwo    | work Devices Lis | st > New Ne<br>es | twork Device                   |              |              |              |                  |                   |
| Default          | Device  |            |                | neu      | TOTA DEVIC       | *                 | Name WLC-C980                  | 00-CL        |              |              |                  |                   |
| Device           | Securit | ty Setting | gs             |          |                  | Descr             | ription www.c.opp              | 0            |              |              |                  |                   |
|                  |         |            |                |          |                  |                   | WEC-900                        | 0            |              |              |                  |                   |
|                  |         |            |                |          | IP Address       | ; v *             | IP: 10.10.1.17                 |              |              |              | / 32             |                   |
|                  |         |            |                |          |                  |                   |                                |              |              |              |                  |                   |
|                  |         |            |                |          |                  |                   |                                |              |              |              |                  |                   |
|                  |         |            |                |          |                  | * Device F        | Profile ditto Cisco            | •            |              |              |                  |                   |
|                  |         |            |                |          |                  | Model             | Name                           | *            |              |              |                  |                   |
|                  |         |            |                |          |                  | Software Ve       | ersion                         | <b>*</b>     |              |              |                  |                   |
|                  |         |            |                |          |                  |                   |                                |              |              |              |                  |                   |
|                  |         |            |                |          | Network Dev      | /ice Group        |                                |              |              |              |                  |                   |
|                  |         |            |                |          | Location         | All Locations     | s 📀 💽                          | Set To Defau | ult          |              |                  |                   |
|                  |         |            |                |          | IPSEC            | No                | 0                              | Set To Defau | ult          |              |                  |                   |
|                  |         |            |                |          | Device Type      | WLC               | 0                              | Set To Defau | ult          |              |                  |                   |
|                  |         |            |                |          |                  |                   |                                |              |              |              |                  |                   |
|                  |         |            |                | ✓        | ▼ RADIUS A       | Authenticatio     | n Settings                     |              |              |              |                  |                   |
|                  |         |            |                |          |                  |                   |                                |              |              |              |                  |                   |
|                  |         |            |                |          | RADIUS           | UDP Settin        | gs                             |              |              |              |                  |                   |
|                  |         |            |                |          |                  |                   |                                | F            | Protocol     | RADIUS       |                  |                   |
|                  |         |            |                |          |                  |                   |                                | * Shared     | Secret       | •••••        |                  | Show              |
|                  |         |            |                |          |                  |                   | Use Sec                        | ond Shared   | Secret       | ) (I)        |                  |                   |
|                  |         |            |                |          |                  |                   |                                |              |              |              |                  | Show              |
|                  |         |            |                |          |                  |                   |                                | С            | oA Port      | 1700         |                  | Set To Default    |

#### Paso 2. Configuración de usuarios internos en Cisco ISE

Este procedimiento explica cómo agregar los usuarios en la base de datos interna de usuarios de Cisco ISE.

- 1. Desde la GUI de ISE, vaya a Administration > Identity Management > Identities y seleccione Add.
- 2. Complete la configuración con el nombre de usuario, la contraseña y el grupo de usuarios como se muestra en la imagen:

| Identity Services Engine              | Home  Context Visibility  Operations  Policy  Administration  Work Centers |
|---------------------------------------|----------------------------------------------------------------------------|
| System  Identity Management           | Network Resources                                                          |
| ◄ Identities Groups External Identity | Sources Identity Source Sequences                                          |
| 0                                     | Network Access Users List > New Network Access User                        |
| Users                                 | ▼ Network Access User                                                      |
| Latest Manual Network Scan Results    | * Name jonathga-102                                                        |
|                                       | Status 🗹 Enabled 👻                                                         |
|                                       | Email                                                                      |
|                                       |                                                                            |
|                                       | ▼ Passwords                                                                |
|                                       | Password Type: Internal Users 💌                                            |
|                                       | Password Re-Enter Password                                                 |
|                                       | * Login Password Generate Password (                                       |
|                                       | Enable Password Generate Password ()                                       |
|                                       |                                                                            |
|                                       | ▼ User Information                                                         |
|                                       | First Name                                                                 |
|                                       | Last Name                                                                  |
|                                       | ▼ Account Options                                                          |
|                                       | Description                                                                |
|                                       |                                                                            |
|                                       | Change password on next login                                              |
|                                       | Account Disable Policy                                                     |
|                                       | Disable account if date exceeds 2021-05-18 (vvvv-mm-dd)                    |
|                                       |                                                                            |
|                                       | ▼ User Groups                                                              |
|                                       |                                                                            |
|                                       |                                                                            |
|                                       | Description                                                                |

#### Paso 3. Configure los atributos RADIUS (IETF) utilizados para la asignación de VLAN dinámica

Este procedimiento explica cómo crear un perfil de autorización y una política de autenticación para usuarios inalámbricos.

- 1. Desde la GUI de ISE, vaya a Policy > Policy Elements > Results > Authorization > Authorization profiles y seleccione Add para crear un nuevo perfil.
- 2. Complete la configuración del perfil de autorización con información de VLAN para el grupo respectivo. Esta imagen muestra jonathga-VLAN-102 configuración de grupo.

| cisco  | Identit     | y Services E | Engine         | Home                          | Context Visibility                                                                    | <ul> <li>Operations</li> </ul> | ▼ Policy | Administration | Work Centers |   |
|--------|-------------|--------------|----------------|-------------------------------|---------------------------------------------------------------------------------------|--------------------------------|----------|----------------|--------------|---|
| Poli   | cy Sets     | Profiling    | Posture        | Client Provisi                | oning   Policy Ele                                                                    | ments                          |          |                |              |   |
| Dict   | tionaries   | Condition    | s <b>▼</b> Res | sults                         |                                                                                       |                                |          |                |              |   |
|        |             |              |                | Authoriz                      | zation Profiles > jona                                                                | thga-VLAN-102                  |          |                |              |   |
| ▶ Aut  | thenticati  | on           |                | Autho                         | rization Profile                                                                      |                                |          |                |              |   |
| ▼ Aut  | thorizatio  | n            |                |                               | * Name                                                                                | jonathga-VLAN-102              |          | ]              |              |   |
| Au     | uthorizatio | n Profiles   |                |                               | Description                                                                           | Dynamic-Vlan-Asign             | ment     | 1              |              |   |
| Do     | wnloadal    | ole ACLs     |                |                               | Access Type                                                                           | ACCESS_ACCEPT                  | 7        |                |              |   |
| + Pro  | filing      |              |                | Netwo                         | ork Device Profile                                                                    | 🏥 Cisco 👻 🕀                    |          |                |              |   |
| Pos    | sture       |              |                |                               | Service Template                                                                      | 0                              |          |                |              |   |
| ♦ Clie | ent Provis  | sioning      |                |                               | Track Movement                                                                        |                                |          |                |              |   |
|        |             |              |                | Passi                         | ve Identity Tracking                                                                  |                                |          |                |              |   |
|        |             |              |                |                               |                                                                                       |                                |          |                |              |   |
|        |             |              |                |                               |                                                                                       |                                |          |                |              |   |
|        |             |              |                | ▼ Co                          | mmon Tasks                                                                            |                                |          |                |              |   |
|        |             |              |                |                               | ACL Name                                                                              |                                |          |                |              |   |
|        |             |              |                |                               | ACL (Filter-ID)                                                                       |                                |          |                |              |   |
|        |             |              |                |                               | Security Group                                                                        |                                |          |                |              | _ |
|        |             |              |                | <b>2</b> 1                    | VLAN                                                                                  | Ta                             | ig ID 1  | Edit Tag       | ID/Name 102  |   |
|        |             |              |                | -                             |                                                                                       |                                |          |                |              |   |
|        |             |              |                | ▼ Ad                          | vanced Attributes                                                                     | s Settings                     |          |                |              |   |
|        |             |              |                | Sel                           | ect an item                                                                           | <b>O</b> =                     |          | 0              | - +          |   |
|        |             |              |                |                               |                                                                                       |                                |          |                |              |   |
|        |             |              |                |                               |                                                                                       |                                |          |                |              |   |
|        |             |              |                | ▼ Att                         | tributes Details                                                                      |                                |          |                |              |   |
|        |             |              |                | Acces<br>Tunn<br>Tunn<br>Tunn | ss Type = ACCESS_A(<br>el-Private-Group-ID =<br>el-Type = 1:13<br>el-Medium-Type = 1: | ССЕРТ<br>= 1:102<br>6          |          |                |              |   |
|        |             |              |                | Save                          | Reset                                                                                 |                                |          |                |              |   |

Una vez configurados los perfiles de autorización, se debe crear una política de autenticación para los usuarios inalámbricos. Puede utilizar un **Custom** o modificar el **Default** Conjunto de políticas. En este ejemplo, se crea un perfil personalizado.

3. Vaya a Policy > Policy Sets y seleccione Add para crear una nueva política como se muestra en la imagen:

| cisco le  | dentity S   | ervices Engine  | Home             | Context Visibility | <ul> <li>Operations</li> </ul> | ▼Policy    | <ul> <li>Administration</li> </ul> | Work Centers     |                          |             | Q,          | •       | • •  |
|-----------|-------------|-----------------|------------------|--------------------|--------------------------------|------------|------------------------------------|------------------|--------------------------|-------------|-------------|---------|------|
| Policy S  | Sets P      | ofiling Posture | Client Provision | ning + Policy Elem | ents                           |            |                                    |                  |                          |             |             |         |      |
| Della     | Orto        |                 |                  |                    |                                |            |                                    |                  |                          |             |             |         |      |
| Policy    | Sets        |                 |                  |                    |                                |            |                                    |                  |                          |             |             | Reset   | Save |
| +         | Status      | Policy Set Nam  | ne               | Description        |                                | Condition  | IS                                 |                  | Allowed Protocols / Serv | er Sequence | Hits        | Actions | View |
| Search    |             |                 |                  |                    |                                |            |                                    |                  |                          |             |             |         |      |
| 1         | Ø           | Jonathga-Policy |                  | Dynamic-Vlan-As    | ignment                        | ₽ Di<br>Ty | EVICE-Device Type E0               | QUALS All Device | Default Network Access   | × • +       |             | ¢       | >    |
|           |             |                 |                  |                    |                                |            |                                    |                  |                          |             |             |         |      |
| ✓ Authent | lication Po | licy (2)        |                  |                    |                                |            |                                    |                  |                          |             |             |         |      |
| +         | Status R    | ule Name        | Condit           | tions              |                                |            |                                    |                  |                          | Use         |             |         |      |
| Search    |             |                 |                  |                    |                                |            |                                    |                  |                          |             |             |         |      |
|           | 0           |                 | _                |                    |                                |            |                                    |                  |                          | Inte        | ernal Users |         | × *  |
|           | 0           | reless-dot1x    | -                | Wireless_802.1X    |                                |            |                                    |                  |                          | >           | Options     |         |      |
|           |             |                 |                  |                    |                                |            |                                    |                  |                          | All         | User_ID_St  | ores    | × *  |
|           | 0 C         | efault          |                  |                    |                                |            |                                    |                  |                          | >           | Options     |         |      |

Ahora necesita crear políticas de autorización para los usuarios para asignar un perfil de autorización respectivo basado en la pertenencia al grupo.

5. Abra el Authorization policy y crear políticas para cumplir ese requisito, como se muestra en la imagen:

| ٠      | Status | Rule Name | Condit | 15                                                                                  | Results<br>Profiles   | н | s Actions        |  |   |
|--------|--------|-----------|--------|-------------------------------------------------------------------------------------|-----------------------|---|------------------|--|---|
| Search | 1      |           |        |                                                                                     |                       |   |                  |  |   |
|        | 0      | VLAN-102  | AND    | InternalUser IdentityGroup EQUALS User Identity Groups VLAN102     Wireless_802.1X  | (× jonathga-VLAN-102) | + | Select from list |  | ٥ |
|        | ø      | VLAN-105  | AND    | InternalUser IdentityGroup EQUAL S User Identity Groups VLAN105     Wireless_802.1X | × jonathga-VLAN-105   | + | Select from list |  | ٥ |
|        | 0      | Default   |        |                                                                                     | ( × DenyAccess        | + | Select from list |  | ٥ |

### Configuración del Switch para Varias VLAN

Para permitir varias VLAN a través del switch, debe ejecutar estos comandos para configurar el puerto del switch conectado al controlador:

Switch(config-if)#switchport mode trunk

 $\verb"Switch(config-if) # \verb|switchport trunk encapsulation dotlg"|$ 

**Nota:** De forma predeterminada, la mayoría de los switches permiten todas las VLAN creadas en ese switch a través del puerto troncal. Si hay una red con cables conectada al switch, se puede aplicar la misma configuración al puerto del switch que se conecta a la red con cables. Esto habilita la comunicación entre las mismas VLAN en la red por cable e inalámbrica.

### Configuración del WLC de Catalyst 9800

La configuración requiere estos pasos:

- Configure el WLC con los detalles del servidor de autenticación.
- Configure las VLAN.
- Configure las WLAN (SSID).
- Configure el perfil de política.
- Configure la etiqueta Policy (Política).
- Asigne la etiqueta Policy a un AP.

#### Paso 1. Configure el WLC con los detalles del servidor de autenticación

Es necesario configurar el WLC para que se pueda comunicar con el servidor RADIUS para autenticar los clientes.

Complete estos pasos:

1. Desde la GUI del controlador, vaya a Configuration > Security > AAA > Servers / Groups > RADIUS > Servers > + Add e introduzca la información del servidor RADIUS como se muestra en la imagen:

| Q Search Menu Items | Authentication Authorization and Accounting |               |                             |  |  |  |  |
|---------------------|---------------------------------------------|---------------|-----------------------------|--|--|--|--|
| 🔜 Dashboard         | + AAA Wizard                                |               |                             |  |  |  |  |
| Monitoring >        | AAA Method List                             | Servers / Gro | AAA Advanced                |  |  |  |  |
| 🔾 Configuration 🛛 🔸 | + Add × Delet                               |               |                             |  |  |  |  |
| Administration >    | RADIUS                                      |               |                             |  |  |  |  |
| 💥 Troubleshooting   | TACACS+                                     | Servers       | Server Groups               |  |  |  |  |
|                     | LDAD                                        | Name          | <ul> <li>Address</li> </ul> |  |  |  |  |

| Create AAA Radius Serve  | r            |                        |              | ×             |
|--------------------------|--------------|------------------------|--------------|---------------|
| Name*                    | Cisco-ISE    | Support for CoA        | ENABLED (i)  |               |
| Server Address*          | 10.10.1.24   | CoA Server Key Type    | Clear Text 👻 |               |
| PAC Key                  | 0            | CoA Server Key (i)     |              |               |
| Кеу Туре                 | Clear Text 🔻 | Confirm CoA Server Key |              |               |
| Key* (i)                 |              | Automate Tester        | D            |               |
| Confirm Key*             |              |                        |              |               |
| Auth Port                | 1812         |                        |              |               |
| Acct Port                | 1813         |                        |              |               |
| Server Timeout (seconds) | 1-1000       |                        |              |               |
| Retry Count              | 0-100        |                        |              |               |
|                          |              |                        |              |               |
| Cancel                   |              |                        | Apg          | oly to Device |

2. Para agregar el servidor RADIUS a un grupo RADIUS, navegue hasta Configuration > Security > AAA > Servers / Groups > RADIUS > Server Groups > + Add como se muestra en la imagen:

# Create AAA Radius Server Group

| Name*                    | ISE-SERVER |           |                 |
|--------------------------|------------|-----------|-----------------|
| Group Type               | RADIUS     |           |                 |
| MAC-Delimiter            | none 🔻     |           |                 |
| MAC-Filtering            | none 🔻     |           |                 |
| Dead-Time (mins)         | 5          |           |                 |
| Load Balance             | DISABLED   |           |                 |
| Source Interface VLAN ID | none 🔻     |           |                 |
| Available Servers        | Assigne    | d Servers |                 |
| server-2019              | Cisco-ISE  | *         |                 |
| Cancel                   |            |           | Apply to Device |

3. Para crear una lista de métodos de autenticación, navegue hasta Configuration > Security > AAA > AAA Method List > Authentication > + Add como se muestra en las imágenes:

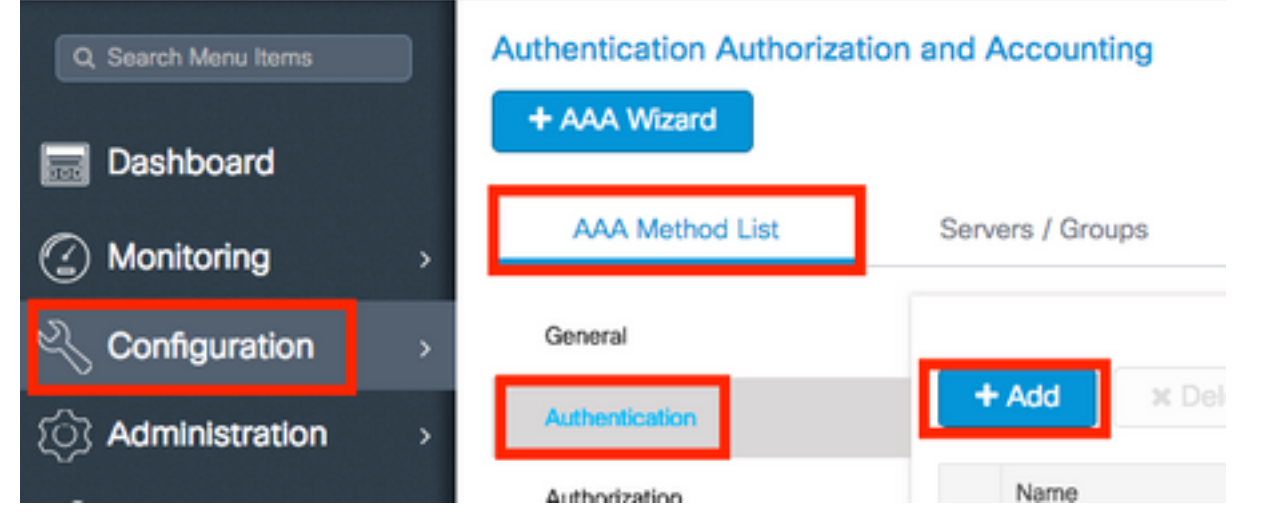

| Quick Setup. AAA Authentication | Quick | Setup | : AAA | Authentication |
|---------------------------------|-------|-------|-------|----------------|
|---------------------------------|-------|-------|-------|----------------|

| Method List Name*                                                               | ISE-SERVER             |   |                  |
|---------------------------------------------------------------------------------|------------------------|---|------------------|
| Type*                                                                           | dot1x 🔻 i              |   |                  |
| Group Type                                                                      | group 🔻 i              |   |                  |
| Fallback to local                                                               | Ο                      |   |                  |
| Available Server Groups                                                         | Assigned Server Groups |   |                  |
| radius<br>Idap<br>tacacs+<br>radgrp_SykesLab<br>server2019<br>tacacgrp_SykesLab | ISE-SERVER             | * | <<br><<br><<br>< |
| Cancel                                                                          |                        |   | Apply to Device  |

#### Paso 2. Configuración de las VLAN

Este procedimiento explica cómo configurar las VLAN en el WLC Catalyst 9800. Como se explicó anteriormente en este documento, el ID de VLAN especificado en el atributo de ID de grupo privado de túnel del servidor RADIUS también debe existir en el WLC.

En el ejemplo, el usuario jonathga-102 se especifica con el Tunnel-Private-Group ID of 102 (VLAN =102) en el servidor RADIUS.

| 1. Vaya a Configuration > Layer2 > VLAN > VLAN > + Add COMO se muestr | a en l | a imagen: |
|-----------------------------------------------------------------------|--------|-----------|
|-----------------------------------------------------------------------|--------|-----------|

| Q Search Menu Items |   | VLAN    |          |            |    |       |
|---------------------|---|---------|----------|------------|----|-------|
| Dashboard           |   | SVI     | VLAN     | VLAN Group |    |       |
|                     | > | + Add   | × Delete |            |    |       |
| 🔍 Configuration     | > | VLAN ID | )        |            | ¥. | Name  |
| ি Administration    | > | 1       |          |            |    | defau |
| ~~~                 |   | 100     |          |            |    | VLAN  |
| 💥 Troubleshooting   | 3 | 210     |          |            |    | VLAN  |
|                     |   | 2602    |          |            |    | VLAN  |

2. Introduzca la información necesaria, tal y como se muestra en la imagen:

| Greate VLAIN           |               |             |                       |   |          | ^      |
|------------------------|---------------|-------------|-----------------------|---|----------|--------|
| Create a single VLAN   |               |             |                       |   |          |        |
| VLAN ID*               | 102           |             |                       |   |          |        |
| Name                   |               |             | ١                     |   |          |        |
| State                  | ACTIVATE      | D 📕         |                       |   |          |        |
| IGMP Snooping          | DISA          | BLED        |                       |   |          |        |
| ARP Broadcast          | DISA          | BLED        |                       |   |          |        |
| Port Members           |               |             | Q. Search             |   |          |        |
|                        | Available (2) |             | Associated (0)        |   |          |        |
|                        | Gi1           | <b>&gt;</b> |                       | ^ |          |        |
|                        | Gi2           | <b>&gt;</b> |                       |   |          |        |
|                        |               |             |                       |   |          |        |
|                        |               |             | No Associated Members |   |          |        |
|                        |               |             |                       | Ŧ |          |        |
| Create a range of VLAN | ls            |             |                       |   |          |        |
| VLAN Range*            | -             | (Ex:5-7     | 7)                    |   |          |        |
| P. Court               |               |             |                       |   |          |        |
| Cancel                 |               |             |                       |   | Apply to | Device |

**Nota:** Si no especifica un nombre, a la VLAN se le asigna automáticamente el nombre de VLANXXXX, donde XXXX es el ID de VLAN.

Repita los pasos 1 y 2 para todas las VLAN necesarias, una vez que lo haya hecho, podrá continuar con el paso 3.

3. Verifique que las VLAN estén permitidas en sus interfaces de datos. Si tiene un canal de puerto en uso, navegue hasta Configuration > Interface > Logical > PortChannel name > General. Si la ve configurada como Allowed VLAN = All ya ha terminado con la configuración. Si ve Allowed VLAN = VLANs IDs, agregue las VLAN necesarias y, después, seleccione Update & Apply to Device.Si no tiene el canal de puerto en uso, navegue hasta Configuration > Interface > Ethernet > Interface Name > General. Si la ve configurada como Allowed VLAN = All ya ha terminado con la configuración. Si ve Allowed Name > General. Si la ve configurada como Allowed VLAN = All ya ha terminado con la configuración. Si ve Allowed VLAN = VLANs IDs, agregue las VLAN necesarias y, después, seleccione Update & Apply to Device.

Estas imágenes muestran la configuración relacionada con la configuración de la interfaz si utiliza Todos o ID de VLAN específicos.

| General       | Advanced  |                                           |
|---------------|-----------|-------------------------------------------|
| Interface     |           | GigabitEthernet3                          |
| Description   |           | (1-200 Characters)                        |
| Admin Status  |           | UP                                        |
| Port Fast     |           | disable 🔹                                 |
| Enable Layer  | 3 Address | DISABLED                                  |
| Switchport Mo | ode       | trunk 🔹                                   |
| Allowed Vlan  |           | <ul> <li>All</li> <li>Vlan IDs</li> </ul> |
| Native Vlan   |           | •                                         |

.

| General Advanced       |                                      |
|------------------------|--------------------------------------|
| Interface              | GigabitEthernet1                     |
| Description            | (1-200 Characters)                   |
| Speed                  | 1000 🔻                               |
| Admin Status           | UP                                   |
| Enable Layer 3 Address | DISABLED                             |
| Switchport Mode        | trunk 🔻                              |
| Allowed Vlan           | O All O Vlan IDs                     |
| Vlan IDs               | <b>551,102,105</b> (e.g. 1,2,4,6-10) |
| Native Vlan            | 551 🔹                                |

### Paso 3. Configuración de WLAN (SSID)

Este procedimiento explica cómo configurar las WLAN en el WLC.

Complete estos pasos:

1. Para crear la WLAN. Vaya a Configuration > Wireless > WLANs > + Add y configurar la red según sea necesario, como se muestra en la imagen:

| Q Search Menu Items | WIRELESS NETWORKS |                       |
|---------------------|-------------------|-----------------------|
| Dashboard           | + Add X Delete    |                       |
| Monitoring          | Name              | <ul> <li>✓</li> </ul> |
|                     | - wob-anch        | -                     |

2. Introduzca la información de WLAN como se muestra en la imagen:

| WLAN          |              |                    |  |
|---------------|--------------|--------------------|--|
| eral Security | Advanced     |                    |  |
| Profile Name* | Dinamyc-VLAN | Radio Policy All 🔻 |  |
| 5SID*         | Dinamyc-VLAN | Broadcast SSID     |  |
| WLAN ID*      | 6            |                    |  |
| Status        | ENABLED      |                    |  |

| Cancel |   | Apply to Device |
|--------|---|-----------------|
|        | - |                 |

3. Vaya a Security y seleccione el método de seguridad necesario. En este caso, WPA2 + 802.1x como se muestra en las imágenes:

| Add WLAN                   |              |                       |                      | ×  |
|----------------------------|--------------|-----------------------|----------------------|----|
| General                    | Security     | Advanced              |                      | Ť. |
| Layer2                     | Layer3       | AAA                   |                      |    |
| Layer 2 Security Mode      | WPA + WPA2 + | Fast Transition       | Adaptive Enab 🔹      |    |
| MAC Fitering               |              | Over the DS           |                      |    |
| Protected Management Frame |              | Reassociation Timeout | 20                   |    |
| PMF                        | Disabled •   |                       |                      | ł  |
| WPA Parameters             |              |                       |                      |    |
| WPA Policy                 | n            |                       |                      |    |
| D Cancel                   |              |                       | Save & Apply to Devi | 30 |

| Add WLAN        | د                      | 1 |
|-----------------|------------------------|---|
| PMF             | Disabled v             |   |
| WPA Parameters  |                        |   |
|                 |                        |   |
| WPA Policy      |                        |   |
| WPA2 Policy     | $\checkmark$           |   |
| WPA2 Encryption | AES(CCMP128)           |   |
| Auth Key Mgmt   | 802.1x 🔻               |   |
|                 |                        |   |
| Cancel          | Save & Apply to Device |   |

DesdeSecurity > AAA, seleccione el método de autenticación creado en el paso 3 de Configure the WLC with the Details of the Authentication Server como se muestra en la imagen:

| A | dd Wlan  | J             |              | ж   |
|---|----------|---------------|--------------|-----|
| _ | General  | Security      | Advanced     |     |
|   | Layer2   | Layer3        | AAA          |     |
|   | Authenti | cation List   | ISE-SERVER - | (i) |
|   | Local EA | P Authenticat | ion 🖸        |     |

D Cancel

Apply to Device

#### Paso 4. Configuración del perfil de política

Este procedimiento explica cómo configurar el perfil de política en el WLC.

<sup>1.</sup> Vaya a Configuration > Tags & Profiles > Policy Profile y COnfigure el default-policy-profile O Crear UNO

#### nuevo como se muestra en las imágenes:

| Q Search Menu Items         | Policy Profile                                    |                                         |               |
|-----------------------------|---------------------------------------------------|-----------------------------------------|---------------|
| Bashboard                   | + Add × Delete                                    |                                         |               |
| Monitoring                  | Policy Profile Name                               | < Description                           |               |
| Configuration >             | default-policy-profile                            | default policy profile                  |               |
| ) Administration            | ≪ ≪ 1 ► ►  10 ¥ item                              | is per page                             |               |
| Edit Policy Profile         |                                                   |                                         |               |
| General Access              | s Policies QOS and AVC                            | Mobility Advance                        | ced           |
| Confi                       | iguring in enabled state will result in loss of c | onnectivity for clients associated with | this profile. |
| Name*                       | default-policy-profile                            | WLAN Switching Policy                   |               |
| Description                 | default policy profile                            | Central Switching                       |               |
| Status                      |                                                   | Central Authentication                  |               |
| Passive Client              | DISABLED                                          | Central DHCP                            |               |
| Encrypted Traffic Analytics | S DISABLED                                        | Central Association Enable              |               |
| CTS Policy                  |                                                   | Flex NAT/PAT                            |               |
| Inline Tagging              |                                                   |                                         |               |
| SGACL Enforcement           |                                                   |                                         |               |
| Default SGT                 | 2-65519                                           |                                         |               |

2. Desde Access Policies asigne la VLAN a la que se asignan los clientes inalámbricos cuando se conectan a esta WLAN de forma predeterminada, como se muestra en la imagen:

| Edit Policy Profile          |                      |          |             |                  |   |
|------------------------------|----------------------|----------|-------------|------------------|---|
| General Access Policies      | QOS and AVC          | Mobility | Ac          | dvanced          |   |
| WLAN Local Profiling         |                      |          | WLAN ACL    |                  |   |
| HTTP TLV Caching             |                      |          | IPv4 ACL    | Search or Select | • |
| RADIUS Profiling             |                      |          | IPv6 ACL    | Search or Select | • |
| DHCP TLV Caching             |                      |          | URL Filters |                  |   |
| Local Subscriber Policy Name | Search or Select     |          | Pre Auth    | Search or Select | • |
| VLAN                         |                      |          | Post Auth   | Search or Select |   |
| VLAN/VLAN Group              | VLAN2602 -           |          |             |                  |   |
| Multicast VLAN               | Enter Multicast VLAN |          |             |                  |   |

**Nota:** En el ejemplo proporcionado, es tarea del servidor RADIUS asignar un cliente inalámbrico a una VLAN específica tras una autenticación exitosa, por lo tanto la VLAN configurada en el perfil de política puede ser una VLAN de agujero negro, el servidor RADIUS invalida esta asignación y asigna el usuario que pasa a través de esa WLAN a la VLAN especificada bajo el campo Usuario Tunnel-Group-Private-ID en el servidor RADIUS.

3. Desde Advance, active la Allow AAA Override para anular la configuración del WLC cuando el servidor RADIUS devuelve los atributos necesarios para colocar el cliente en la VLAN adecuada como se muestra en la imagen:

| General Access          | Policies QOS and AVC | Mobility | Advanced                  |                     |
|-------------------------|----------------------|----------|---------------------------|---------------------|
|                         |                      |          | Fabric Profile            | Search or Select    |
| WLAN TIMEOUT            |                      |          |                           | Contrarior Solect   |
| Session Timeout (sec)   | 1800                 |          | Umbrella<br>Parameter Map | Not Configured      |
| dle Timeout (sec)       | 300                  |          | mDNS Service<br>Policy    | default-mdns-servic |
| dle Threshold (bytes)   | 0                    |          | 17                        | Clear               |
|                         |                      |          | WLAN Flex Policy          |                     |
| Client Exclusion Timeou | t (sec) 🗹 60         | _        | VLAN Central Switchin     | ig 🔲                |
| DHCP                    |                      |          | Split MAC ACL             | Search or Select    |
| Pv4 DHCP Required       |                      |          |                           |                     |
|                         | -                    | _        | Air Time Fairness Po      | blicies             |
| JHCP Server IP Addres   | 5                    | _        | 2.4 GHz Policy            | Search or Select    |
| ow more >>>             |                      |          | 5777 S. 40 ST. 65 ST. 64  |                     |
|                         |                      | _        | 5 GHz Policy              | Search or Select    |
| AAA Policy              |                      |          |                           |                     |
| Allow AAA Override      | $\checkmark$         |          |                           |                     |
| VAC State               |                      |          |                           |                     |
| Policy Name             | default-aaa-policy x | •        |                           |                     |
|                         | C                    |          |                           |                     |

### Paso 5. Configuración de la etiqueta de política

Este procedimiento explica cómo configurar la etiqueta Policy en el WLC.

Complete estos pasos:

1. Vaya a Configuration > Tags & Profiles > Tags > Policy y añada uno nuevo si es necesario, como se muestra en la imagen:

| Q Search Menu Items | Manage Tags                    |                    |
|---------------------|--------------------------------|--------------------|
| Dashboard           | Policy Site RF AP              |                    |
| Monitoring >        | + Add X Delete                 |                    |
| 🔾 Configuration 🔹 🔉 | Policy Tag Name                | < Description      |
| ্রি Administration  | central-anchor                 |                    |
| ~                   | default-policy-tag             | default policy-tag |
| X Troubleshooting   | ≪ <1 >> >> 10 → items per page |                    |

2. Agregue un nombre a la etiqueta de política y seleccione +Add, como se muestra en la imagen:

| Add Policy Tag                |                     |            |         |                     |  |
|-------------------------------|---------------------|------------|---------|---------------------|--|
| Name*                         | Dynamic-VLAN        |            |         |                     |  |
| Description                   | Enter Description   |            |         |                     |  |
| ✓ WLAN-POLICY<br>+ Add × Dele | Y Maps: 0           |            |         |                     |  |
| WLAN Profile                  |                     | Y Policy F | Profile | T                   |  |
| ⋈ ∢ 0 ▶ ⋈                     | 10 🔻 items per page |            |         | No items to display |  |

# 3. Vincule su perfil WLAN al perfil de política deseado como se muestra en las imágenes: Add Policy Tag

| Add Folicy Tag   |                     |                                                                                                    |                         |
|------------------|---------------------|----------------------------------------------------------------------------------------------------|-------------------------|
| Name*            | Dynamic-VLAN        |                                                                                                    |                         |
| Description      | Enter Description   |                                                                                                    |                         |
| VIAN-POLICY      | ( Maps: 0           |                                                                                                    |                         |
| + Add × Dele     | ete                 |                                                                                                    |                         |
| WLAN Profile     |                     | Policy Profile                                                                                                    | T                       |
| ⊲                | 10 🔻 items per page |                                                                                                    | No items to display     |
| Map WLAN and Pol | icy                 |                                                                                                    |                         |
| WLAN Profile*    | Dinamyc-VLAN 🗸      | Policy Profile*                                                                                                    | default-policy-profil 🔻 |
|                  | ×                   | <ul> <li>Image: A set of the set of the</li></ul> |                         |

| Add Policy Tag |                     |                                    | ×                |
|----------------|---------------------|------------------------------------|------------------|
| Name*          | Dynamic-VLAN        |                                    |                  |
| Description    | Enter Description   |                                    |                  |
| VIAN-POLICY    | Y Maps: 1           |                                    |                  |
| + Add × Delete |                     |                                    |                  |
| WLAN Profile   |                     | <ul> <li>Policy Profile</li> </ul> | ×.               |
| Dinamyc-VLAN   |                     | default-policy-profile             |                  |
|                | 10 🔻 items per page |                                    | 1 - 1 of 1 items |
| RLAN-POLICY    | Maps: 0             |                                    |                  |
| Cancel         |                     |                                    | Apply to Device  |

Paso 6. Asignar la etiqueta de política a un AP

Este procedimiento explica cómo configurar la etiqueta Policy en el WLC.

Complete estos pasos:

1. Vaya a Configuration > Wireless > Access Points > AP Name > General Tags y asignar la etiqueta de política pertinente y, a continuación, seleccionar Update & Apply to Device como se muestra en la imagen:

| Edit AP                 |                        |                                | ×                              |
|-------------------------|------------------------|--------------------------------|--------------------------------|
| General Interfaces      | High Availability Inve | ntory ICap Advanced            | A                              |
| General                 |                        | Version                        |                                |
| AP Name*                | AP2802I-B-K9           | Primary Software Version       | 16.12.4.31                     |
| Location*               | default location       | Predownloaded Status           | N/A                            |
| Base Radio MAC          | 10b3.d677.a8c0         | Predownloaded Version          | N/A                            |
| Ethernet MAC            | 084f.a9a2.8ed4         | Next Retry Time                | N/A                            |
| Admin Status            | ENABLED                | Boot Version                   | 1.1.2.4                        |
| AP Mode                 | Local 🗸                | IOS Version                    | 16.12.4.31                     |
| Operation Status        | Registered             | Mini IOS Version               | 0.0.0.0                        |
| Fabric Status           | Disabled               | IP Config                      |                                |
| LED State               | ENABLED                | CAPWAP Preferred Mode IPv4     | 1                              |
| LED Brightness<br>Level | 8                      | DHCP IPv4 Address 10.          | 10.102.101                     |
| CleanAir <u>NSI Key</u> |                        | Static IP (IPv4/IPv6)          |                                |
| Tags                    |                        | Time Statistics                |                                |
| Policy                  | Dynamic-VLAN 🔻         | Up Time                        | 0 days 0 hrs 4<br>mins 52 secs |
| Site                    | default-site-tag       | Controller Association Latency | 1 min 36 secs                  |
| Cancel                  |                        |                                | Update & Apply to Device       |

**Precaución:** Tenga en cuenta que cuando se cambia la etiqueta de política en un AP, deja su asociación al WLC y se une de nuevo.

# Verificación

Use esta sección para confirmar que su configuración funciona correctamente.

Probar la conexión con Windows 10 y suplicante nativo, una vez que se le pida un nombre de usuario y una contraseña, introduzca la información del usuario asignada a una VLAN en ISE.

En el ejemplo anterior, observe que jonathga-102 está asignada a la VLAN102 como se especifica en el servidor RADIUS. Este ejemplo utiliza este nombre de usuario para recibir autenticación y ser asignado a una VLAN por el servidor RADIUS:

Una vez completada la autenticación, debe verificar que su cliente esté asignado a la VLAN adecuada según los atributos RADIUS enviados. Complete estos pasos para realizar esta tarea:

1. Desde la GUI del controlador, vaya a Monitoring > Wireless > Clients > Select the client MAC address > General > Security Information y busque el campo VLAN como se muestra en la imagen:

| Monitoring * > Wireless * > Clients                                                                                           | Client                                                       |                                       |
|----------------------------------------------------------------------------------------------------|--------------------------------------------------------------|---------------------------------------|
|                                                                                                    | 360 View General QOS Statist                                 | ics ATF Statistics                    |
| Clients Sleeping Clients Excluded Clients                                                                                     | Client Properties AP Properties                              | Security Information                  |
| X Delete Total Client(s) in the Network: 1 Number of Client(s) selected: 0                                                    | IIF ID<br>Authorized<br>Common Session ID<br>Acct Session ID | 0x90000008<br>TRUE<br>33020A0A0000003 |
| □         Client MAC Address         ∨         IPv4 Address         ∨         IPv6 Address           □         b88a.6010.3c60 | Auth Method Status List<br>Method                            |                                       |
| I I ► 10 ▼ items per page                                                                                                    | SM State<br>SM Bend State<br>Protocol Map                    | IDLE<br>0x000001 (OUI)                |
|                                                                                                    | Local Policies Service Template Absolute Timer               | wlan_svc_default-<br>1800             |
|                                                                                                    | VLAN Resultant Policies                                      | 102                                   |
|                                                                                                    | VLAN Name<br>VLAN                                            | VLAN0102<br>102                       |

Desde esta ventana, puede observar que este cliente está asignado a VLAN102 según los atributos RADIUS configurados en el servidor RADIUS.Desde la CLI puede utilizar la show wireless client summary detail para ver la misma información que se muestra en la imagen:

| innuger                                                | 1.                                         |                    |            |                         |                             |                 |     |                            |         |
|--------------------------------------------------------|--------------------------------------------|--------------------|------------|-------------------------|-----------------------------|-----------------|-----|----------------------------|---------|
| Catalyst-C980<br>Number of Cli                         | 00-CL∯show wireless client sum<br>ients: 1 | mary detail        |            |                         |                             |                 |     |                            |         |
| MAC Address<br>BSSID                                   | SSID<br>Auth Method                        | AP Name<br>Created | Connected  | State<br>Protocol Chann | IP Address<br>nel Width SGI | I NSS Rate      | CAP | Device-typ<br>Username     | ve VLAN |
| <del>1001.00</del> 10.3c6<br><del>1001.70</del> 44.400 | 60 Dinamyc-VLAN<br>00 [802.1x]             | AIR-AP2802I-<br>05 | A-K9<br>06 | Run<br>11n(2.4) 1       | 10.10.105.200<br>20/20 Y/Y  | 0<br>Y 1/1 24.0 | E   | Intel-Devi<br>jonathga-105 | .ce 105 |
| Catalyst-C98(<br>Number of Cli                         | 00-CL∦show wireless client sum<br>ients: 1 | mary detail        |            |                         |                             |                 |     |                            |         |
| MAC Address<br>BSSID                                   | SSID<br>Auth Method                        | AP Name<br>Created | Connected  | State<br>Protocol Chann | IP Address<br>nel Width SGI | I NSS Rate      | CAP | Device-ty;<br>Username     | ve VLAN |
| 1000 6010.3c6                                          | 50 Dinamyc-VLAN<br>00 [802.1x]             | AIR-AP2802I-<br>54 | A-K9<br>55 | Run<br>11n(2.4) 1       | 10.10.102.121<br>20/20 Y/Y  | 1<br>Y 1/1 m5   | E   | Intel-Devi<br>jonathga-102 | .ce 102 |

2. Es posible habilitar Radioactive traces para asegurar la transferencia exitosa de los atributos RADIUS al WLC. Para hacerlo, siga estos pasos: Desde la GUI del controlador, vaya a Troubleshooting > Radioactive Trace > +Add.Introduzca la dirección MAC del cliente inalámbrico.Seleccionar Start.Conecte el cliente con la WLAN.Vaya a Stop > Generate > Choose 10 minutes > Apply to Device > Select the trace file to download the log.

Esta parte del resultado del seguimiento asegura una transmisión exitosa de los atributos RADIUS:

2021/03/21 22:22:45.236 {wncd\_x\_R0-0}{1}: [radius] [25253]: (info): RADIUS: Received from id 1812/60 10.10.1.24:0, Access-Accept, len 352 2021/03/21 22:22:45.236 {wncd\_x\_R0-0}{1}: [radius] [25253]: (info): RADIUS: authenticator e5 5e 58 fa da 0a c7 55 - 53 55 7d 43 97 5a 8b 17 2021/03/21 22:22:45.236 {wncd\_x\_R0-0}{1}: [radius] [25253]: (info): RADIUS: User-Name 13 "jonathga-102" [1] 2021/03/21 22:22:45.236 {wncd\_x\_R0-0}{1}: [radius] [25253]: (info): RADIUS: State [24] 40 ... 2021/03/21 22:22:45.236 {wncd x R0-0}{1}: [radius] [25253]: (info): RADIUS: Class [25] 54 ... 2021/03/21 22:22:45.236 {wncd\_x\_R0-0}{1}: [radius] [25253]: (info): 01: 2021/03/21 22:22:45.236 {wncd\_x\_R0-0}{1}: [radius] [25253]: (info): RADIUS: Tunnel-Type [64] 6 VLAN [13] 2021/03/21 22:22:45.236 {wncd\_x\_R0-0}{1}: [radius] [25253]: (info): 01: 2021/03/21 22:22:45.236 {wncd\_x\_R0-0}{1}: [radius] [25253]: (info): RADIUS: Tunnel-Medium-Type 6 ALL\_802 [65] [6] 2021/03/21 22:22:45.236 {wncd\_x\_R0-0}{1}: [radius] [25253]: (info): RADIUS: EAP-Message [79] б... 2021/03/21 22:22:45.236 {wncd x R0-0}{1}: [radius] [25253]: (info): RADIUS: Message-Authenticator[80] 18 ... 2021/03/21 22:22:45.236 {wncd\_x\_R0-0}{1}: [radius] [25253]: (info): 01: 2021/03/21 22:22:45.236 {wncd\_x\_R0-0}{1}: [radius] [25253]: (info): RADIUS: Tunnel-Private-Group-Id[81] 6 "102" 2021/03/21 22:22:45.236 {wncd\_x\_R0-0}{1}: [radius] [25253]: (info): RADIUS: EAP-Key-Name [102] 67 \* 2021/03/21 22:22:45.237 {wncd\_x\_R0-0}{1}: [radius] [25253]: (info): RADIUS: MS-MPPE-Send-Key 52 \* [16] 2021/03/21 22:22:45.237 {wncd\_x\_R0-0}{1}: [radius] [25253]: (info): RADIUS: MS-MPPE-Recv-Key [17] 52 \* 2021/03/21 22:22:45.238 {wncd\_x\_R0-0}{1}: [eap-auth] [25253]: (info): SUCCESS for EAP method name: PEAP on handle 0x0C000008 2021/03/21 22:22:46.700 {wncd\_x\_R0-0}{1}: [aaa-attr-inf] [25253]: (info): [ Applied attribute username 0 "jonathga-102" ] :  $\label{eq:loss} 2021/03/21\ 22:22:46.700\ \{wncd_x_R0-0\}\{1\}:\ [aaa-attr-inf]\ [25253]:\ (info):\ [Applied\ attribute$ class 0 43 41 43 53 3a 33 33 30 32 30 41 30 41 30 30 30 30 30 30 33 35 35 36 45 32 32 31 36 42 3a 49 53 45 2d 32 2f 33 39 33 33 36 36 38 37 32 2f 31 31 32 36 34 30 ] 2021/03/21 22:22:46.700 {wncd\_x\_R0-0}{1}: [aaa-attr-inf] [25253]: (info): [ Applied attribute tunnel-type 1 13 [vlan] ] : 2021/03/21 22:22:46.700 {wncd\_x\_R0-0}{1}: [aaa-attr-inf] [25253]: (info): [ Applied attribute : tunnel-medium-type 1 6 [ALL\_802] ]  $2021/03/21 \ 22:22:46.700 \ \{wncd_x_R0-0\}\{1\}: \ [aaa-attr-inf] \ [25253]: \ (info): \ [ Applied attribute attribute attribut$ :tunnel-private-group-id 1 "102" ] 2021/03/21 22:22:46.700 {wncd\_x\_R0-0}{1}: [aaa-attr-inf] [25253]: (info): [ Applied attribute timeout 0 1800 (0x708) ] 2021/03/21 22:22:46.700 {wncd\_x\_R0-0}{1}: [auth-mgr-feat\_wireless] [25253]: (info): [0000.0000.0000:unknown] AAA override is enabled under policy profile

# Troubleshoot

Actualmente, no hay información específica de troubleshooting disponible para esta configuración.

# Información Relacionada

• Guía del usuario final